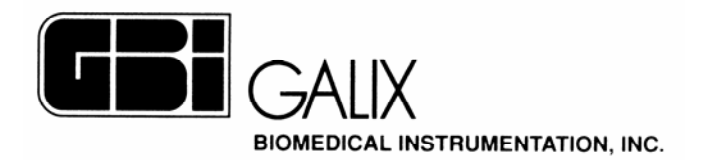

## ECG-PS MÓDULO DE MEDIÇÕES

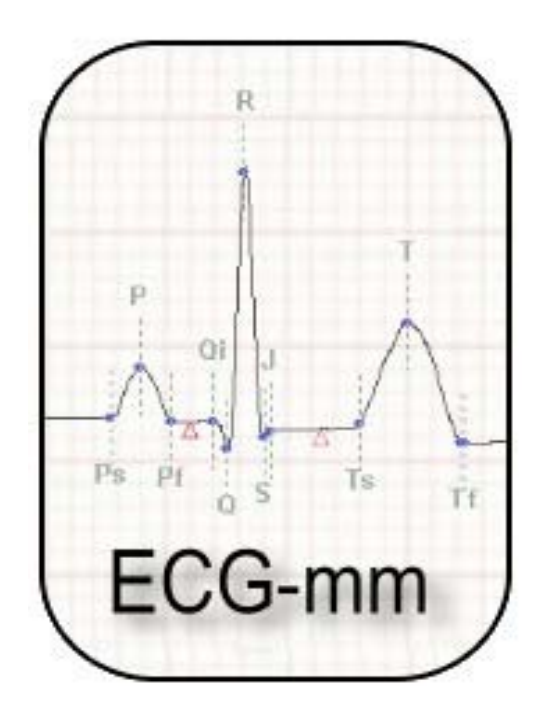

# Manual de Operação

Março 2005

2555 Collins Avenue, Suite C-5 - Miami Beach – FL - 33140 - U.S.A. Tel.: (305) 534-5905 Fax: (305) 534-8222 e-mail: <u>info@galix-gbi.com</u>

## INDICE

| 1 INTRODUÇÃO                            | 3    |
|-----------------------------------------|------|
| 2. ENTRAR NO MÓDULO DE MEDIÇÕES         | 4    |
| 3. TELA DE MEDIÇÕES AUTOMATICA          | 6    |
| 3.1. Barra de controle principal        | 7    |
| 3.2. Quadro de visualização de medições | 7    |
| 4. TELA DE COMPARAÇÕES DE BATIMENTOS    | . 10 |
| 5. TELA DE MEDIÇÕES MANUAIS             | . 12 |
| 6. TELA DA TABELAS DE MEDIÇÕES          | . 13 |

## 1. INTRODUÇÃO

O módulo de medições do sistema ECG-PS implementa em forma dinâmica, uma interface para que o médico possa analisar um batimento cardíaco em particular. A informação mostrada por este módulo inclui medições de amplitude, intervalos de tempo e eixos elétricos.

O módulo conta com quatro telas, cada uma das quais efetua operações diferentes. Estas telas são:

- Tela de medições automática.
- Tela de comparação de batimentos.
- Tela de medições manuais.
- Tela de tabela de medições.

A tela de medições automática permite observar o conjunto de medições automaticamente efetuadas sobre cada uma das doze derivações de cada batimento.

Mediante a tela de comparação de batimentos se pode comparar morfologicamente dois batimentos entre si, permitindo ao médico efetuar medições de tempo e amplitude.

A tela de medições manuais permite realizar medições de tempo e amplitude em qualquer das doze derivações do batimento selecionado.

Na tabela de medições é possível observar rapidamente os valores de todas as medições efetuadas em cada uma das doze derivações.

## 2. ENTRANDO MO MÓDULO DE MEDIÇÕES

É possível entrar no módulo de medições pela tela de monitoração do programa de electrocardiografía (ECG) ou ergometria (ERGO) computadorizada. Na continuação detalharemos o procedimento a ser realizado entrando no programa ERGO, porem o mesmo será válido para o programa de ECG. O usuário deverá:

- 1. Ligar o computador.
- 2. Entrar no programa ERGO, clicando duas vezes sobre "ERGO PS".
- 3. Aparecerá a tela de Novo Estudo. Uma vez inseridos os nomes do paciente e do médico selecionar a opção "Confirmar".
- 4. Aparecera uma nova tela para confirmar todos os dados do paciente. Pressionar "**Confirmar**" para continuar.
- 5. O programa passara automaticamente para tela de monitoração do ERGO (Figura A). Clicar no ícone 🖸 na barra de Controle de Monitoração para iniciar a aquisição de dados electrocardiográficos.

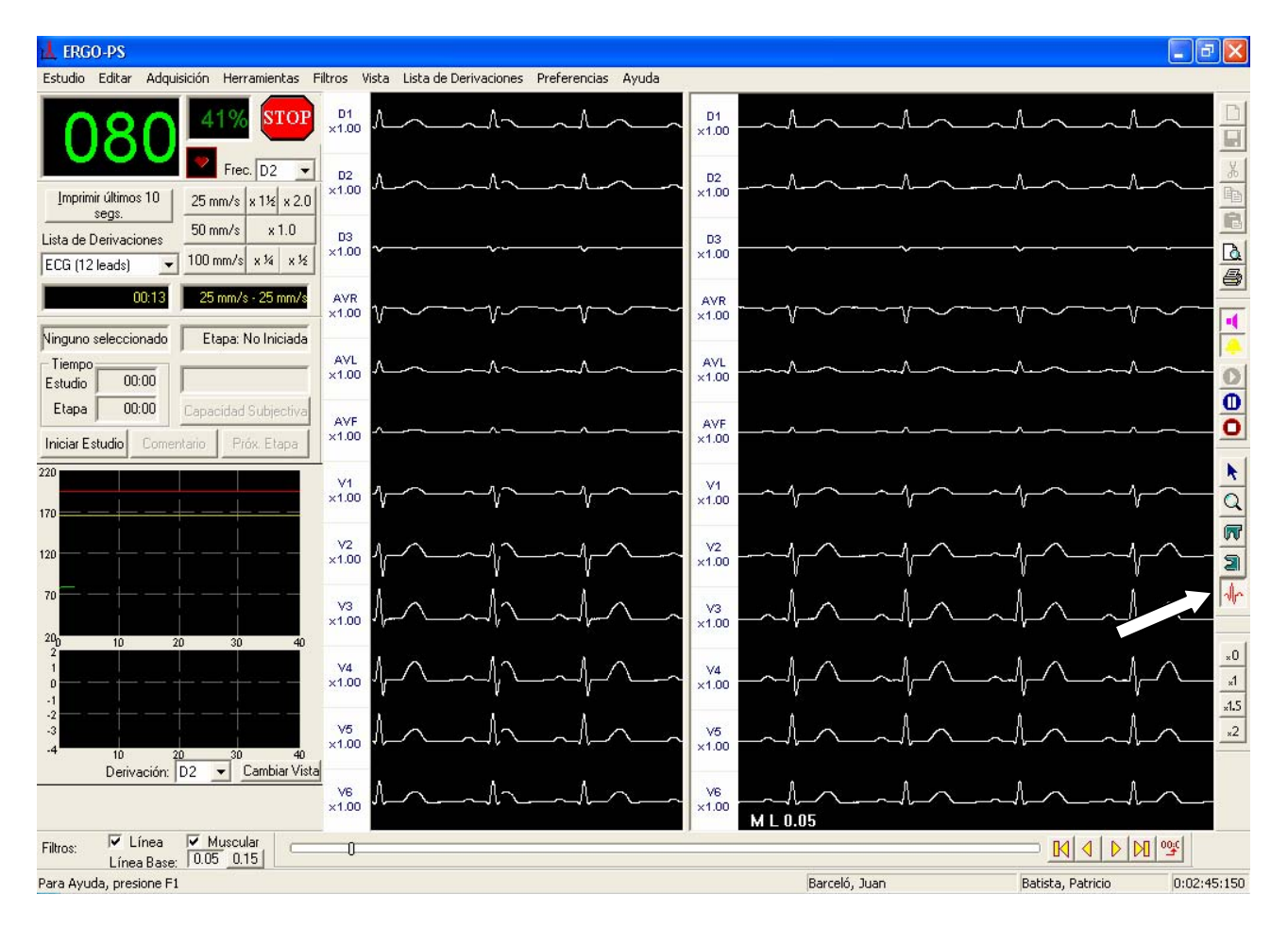

Figura A

#### Módulo de Medições - Manual de Operação

- 6. Localizar o ícone 🖟 na barra de ferramentas e clicar sobre o mesmo.
- 7. Selecionar o batimento sobre o qual se deseja realizar medições, clicando com o botão esquerdo do mouse sobre o batimento desejado.
- 8. O programa passara automaticamente para tela de medições automática (Figura B).

## 3. TELA DE MEDIÇÕES AUTOMATICA

Esta tela tem como objetivo ajudar o médico na tarefa de análises de um batimento em particular. Apresenta as seguintes informações: visualização das 12 derivações e visualização das distintas medições automáticas efetuadas sobre a derivação selecionada. Por sua vez, permite a edição manual destas medições.

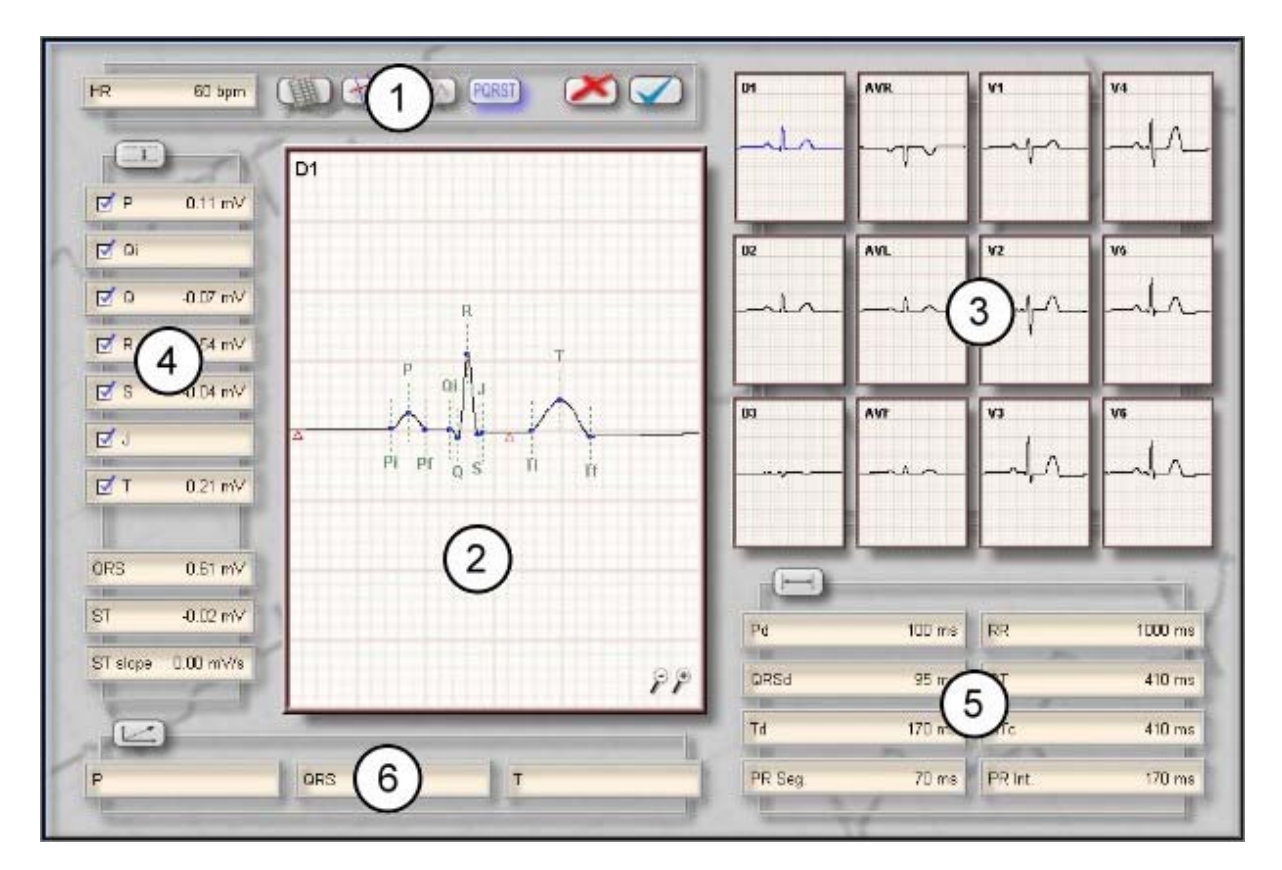

Figura B

#### Modo de operação

- **Trocar de derivação**: Pressionar o botão esquerdo do mouse sobre a derivação selecionada, que se destacara na cor azul.
- **Mover um ponto característico**: No quadro de visualização de medições selecionar com o botão esquerdo do mouse um ponto característico e sem soltar o botão do mouse, arrastá-lo até a posição desejada.
- **Mover o sinal**: No quadro de visualização de medições pressionar o botão direito do mouse e sem soltá-lo arrastar o sinal de ECG até a posição desejada.
- Ativar/Desativar o zoom: Pressionar o botão esquerdo do mouse sobre o ícone de zoom que se encontra no extremo inferior direito do quadro de medições para aumentar ou diminuir a amplitude do sinal cardíaco.

**GALIX Biomedical Instrumentation** 

- Habilitar/Inabilitar um ponto de medição: Para habilitar a representação gráfica das medições de amplitude (item 4 da figura B), pressionar o botão esquerdo do mouse no quadro correspondente a cada medição, de modo que fique marcado com ☑.
- Visualizar uma medição: Mover o mouse até posicioná-lo sobre a medição correspondente (quadros 4, 5 ou 6 da figura B). Os pontos característicos desaparecerão e a medição correspondente será mostrada sobre o sinal. Por sua vez, o valor desta medição será visualizado no quadro de seleção da derivação (item 3 Figura B) em cada uma das derivações.

### 3.1. Barra de controle principal

A barra de controle principal está posicionada na parte superior esquerda da tela. Por meio da mesma, o usuário terá acesso a todas as ferramentas disponíveis. Nas trocas realizadas de telas, esta será transportada automaticamente.

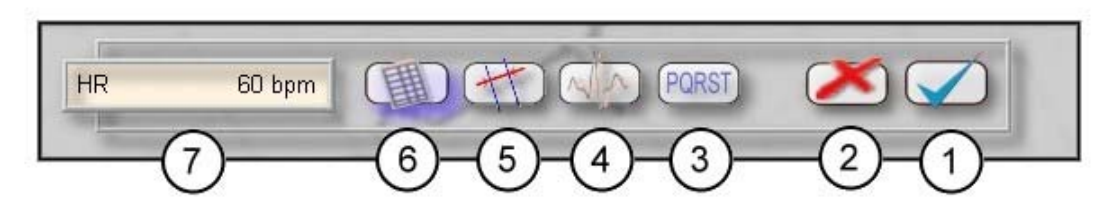

Figura C

A continuação será detalhada a função de cada um dos ícones indicados na figura anterior:

- 1. Sair do módulo guardando as trocas realizadas.
- 2. Sair do módulo cancelando as trocas.
- 3. Ir a tela de medições automática.
- 4. Ir a tela de comparação de batimentos.
- 5. Ir a tela de medições manuais.
- 6. Ir a Tela de tabela de medições.
- 7. Apresentar a freqüência cardíaca.

#### 3.2. Quadro de visualização de medições

Este quadro mostra a derivação correspondente ao batimento selecionado e os pontos característicos detectados automaticamente pelo sistema, os quais detalhamos a seguir:

| Onda P:       | Pi:        | Início                                |
|---------------|------------|---------------------------------------|
|               | <i>P</i> : | Máximo                                |
|               | Pf:        | Fim                                   |
| Complexo QRS: | Qi:        | Início da onda Q e/ou do complexo QRS |
|               | Q:         | Valor máximo da onda Q                |
|               | <i>R:</i>  | Valor máximo da onda R                |
|               | <i>S</i> : | Valor máximo da onda S                |
|               | J:         | Ponto J, fim do QRS                   |

GALIX Biomedical Instrumentation

Módulo de Medições - Manual de Operação

| Onda T:                 | Ti:InícioT:MáximoTf:Fim            |
|-------------------------|------------------------------------|
| Ponto isoelétrico:      | Indicado com um triângulo vermelho |
| Ponto de medição do ST: | Indicado com um triângulo marrom   |

Na figura seguinte se pode observar a informação indicada pelo quadro de visualização de medições:

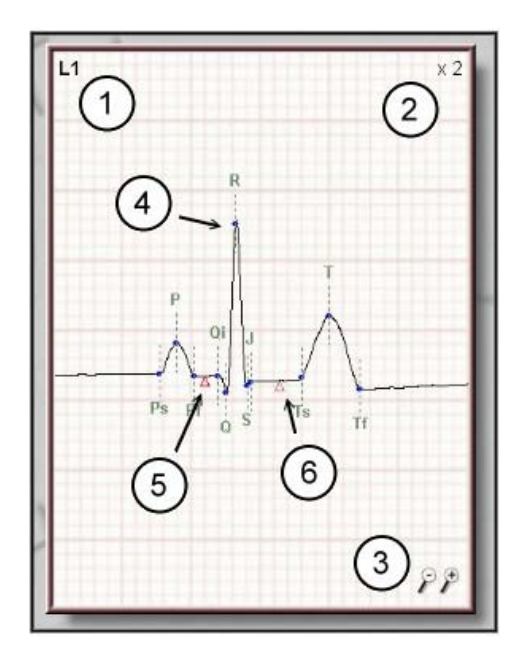

Figura D

- 1. Derivação selecionada.
- 2. Indicação de ganho.
- 3. Ferramentas de controle de ganho (zoom).
- 4. Pontos de medição característicos.
- 5. Nível isoelétrico.
- 6. Ponto de medição do segmento ST.

O programa efetua as seguintes medições:

- Medições de amplitude e habilitação de pontos característicos (item 4 Figura B):
  - *P* Amplitude da onda P.
  - *Q* Amplitude do ponto Q.
  - *R* Amplitude do ponto R.
  - *S* Amplitude do ponto S.
  - *T* Amplitude da onda T.
  - *QRS* Amplitude do complexo QRS.
  - *ST* Amplitude do segmento ST.
  - *ST slope* Pendente do segmento ST.
- Medições de intervalos de tempo (item 5 Figura B):

| Pd      | Duração da onda P.                                                 |
|---------|--------------------------------------------------------------------|
| RR      | Intervalo entre o valor máximo da onda R atual e o valor anterior. |
| PR Seg. | Intervalo entre o fim da onda P e o início do complexo QRS.        |
| PR Int. | Intervalo entre o início da onda P e o início do complexo QRS.     |
| QT      | Intervalo entre o início do complexo QRS e o final da onda T.      |
|         |                                                                    |

GALIX Biomedical Instrumentation

Módulo de Medições - Manual de Operação

| QTc  | QT corrigido levando em conta o intervalo RR.    |
|------|--------------------------------------------------|
| QRSd | Duração do complexo QRS, desde Qi até o ponto J. |
| Td   | Duração da onda T.                               |

Medições de eixos elétricos (item 6 Figura B): •

- Eixo elétrico do complexo QRS. Eixo elétrico da onda T. QRS T

## 4. TELA DE COMPARAÇÃSO DE BATIMENTOS

Com esta ferramenta poderão ser comparados os latidos. Esta opção pode estar inabilitada se não forem selecionados os batimentos cardíacos. A habilitação desta ferramenta deve realizada na tela de ECG ou ERGO. Para isso deve:

- 1. Entrar no programa ECG ou ERGO.
- 2. Acessar a tela de monitoração (Figura A) e iniciar a aquisição de dados electrocardiográficos.
- 3. Selecionar o ícone 사 na barra de ferramentas.
- 4. Clicar no botão direito do mouse sobre o batimento selecionado como basal.
- 5. Clicar no botão esquerdo do mouse sobre o batimento que se deseja comparar.
- 6. O programa mostrara automaticamente a tela de medições automática (Figura B).
- 7. Entrar na tela de comparação de batimentos, selecionando o ícone

Uma vez dentro da tela de comparação de batimentos, poderá visualizar os dois batimentos superpostos. O batimento de comparação será mostrado em outra cor, com o objetivo de facilitar a visualização das diferenças entre ambos.

Para poder comparar entre os dois batimentos será acrescentada uma ferramenta de medição. A mesma colocara um ponto sobre o sinal basal e outro sobre o sinal a ser comparado e serão medidas as diferenças de amplitude e intervalos de tempo entre ambas.

#### Descrição da tela

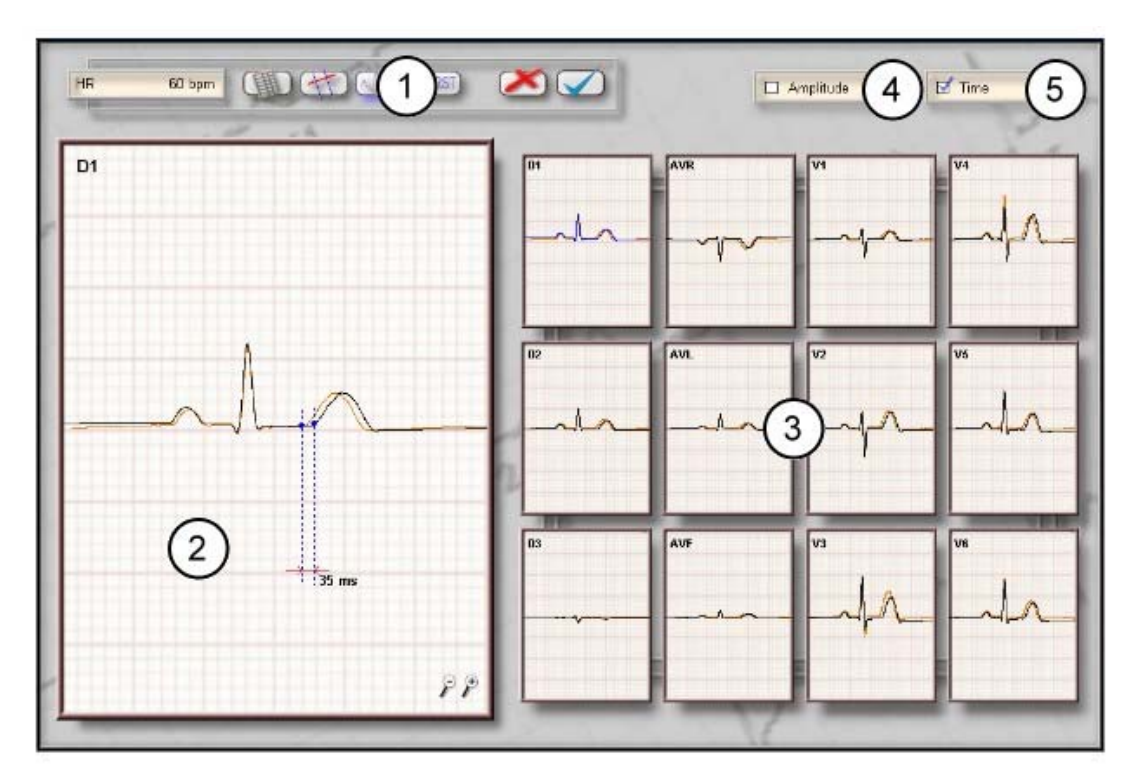

Figura E

- 1) Barra de controle principal.
- 2) Quadro de visualização de sinais a ser comparado.
- 3) Seleção de derivação.
- 4) Habilitação de medições de amplitude.
- 5) Habilitação de medições de tempo.

#### Modo de operação

- **Troca de derivação**: Pressionar o botão esquerdo do mouse sobre a derivação correspondente, a qual se destacara na cor azul.
- Mover os pontos de medição: No quadro de visualização de sinais selecionar um ponto de medição com o botão esquerdo do mouse e sem soltá-lo arrastar o ponto escolhido até a posição desejada.
- **Mover os sinais**: Pressionar o botão direito do mouse o mais próximo possível ao sinal que se deseja mover, e sem soltar o botão arrastar o sinal até a posição desejada.
- **Zoom**: Pressionar o botão esquerdo do mouse sobre o ícone de zoom mostrado no ângulo inferior direito da imagem para aumentar ou diminuir a amplitude de sinal cardíaco.
- Habilitação de medições: Para habilitar a medição de amplitude e tempo dos sinais a serem comparados, pressionar o botão esquerdo do mouse no quadro correspondente a cada medição (ícones 4 e 5 da figura E), de modo que seja marcado com

## 5. TELA DE MEDIÇÕES MANUAIS

Esta tela permite realizar medições não consideradas na tela de medições automática. Ao entrar nesta tela, serão visualizados dois pontos de medição sobre o sinal graficado.

Quando desejar realizar medições entre dois pontos, se deverá levar cada um dos pontos de medição a posição desejada em qualquer momento do ciclo cardíaco, e o programa automaticamente calculará as medições de intervalos de tempo e a diferença de amplitude entre ambos os pontos.

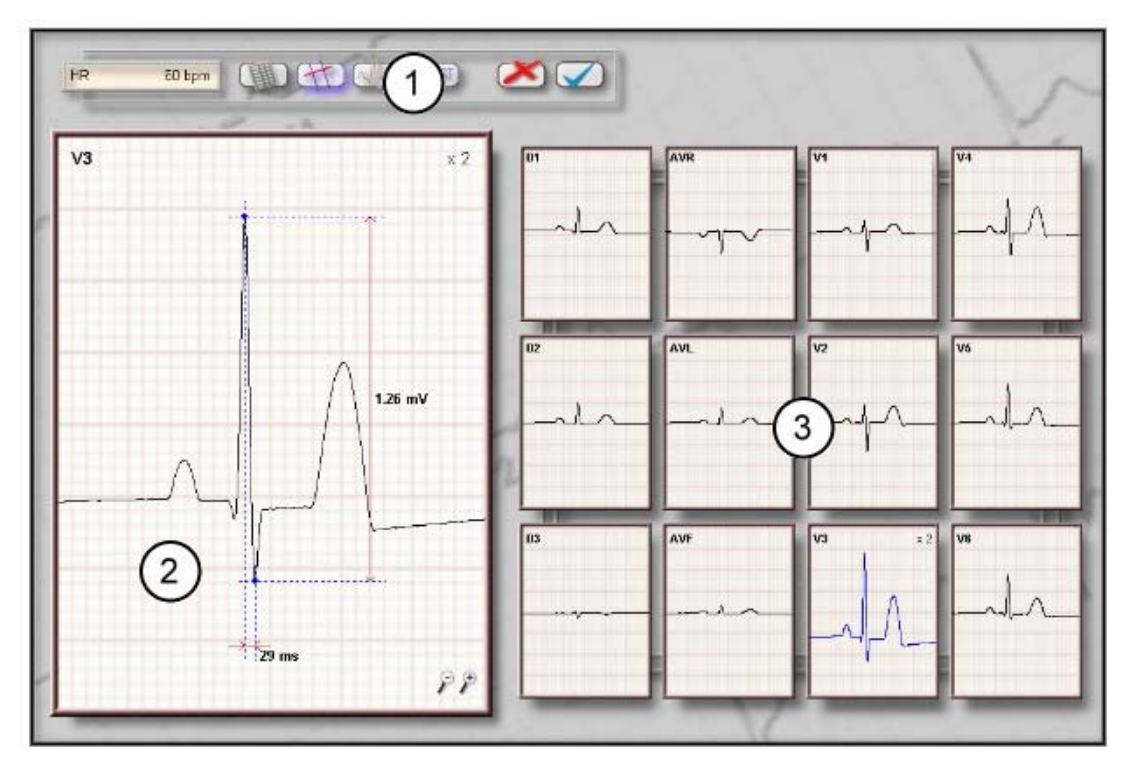

#### Descrição da Tela

Figura F

- 1) Barra de controle principal.
- 2) Quadro de visualização de medições.
- 3) Seleção de derivações.

#### Modo de operação

É idêntico o utilizado na tela de comparação de batimentos.

## 6. TELA DE TABELAS DE MEDIÇÕES

Nesta tela é apresenta uma tabela com todas as medições efetuadas sobre cada uma das derivações do sinal electrocardiográfico. Desta forma, o usuário poderá visualizar simultaneamente toda a informação relacionada a um batimento cardíaco em particular.

#### Descrição da tela

| H 60.5                                                                                                    |        | e a           | 1      | Pullor | -      |        |        |        |                |        |        |        |
|----------------------------------------------------------------------------------------------------|--------|---------------|--------|--------|--------|--------|--------|--------|----------------|--------|--------|--------|
|                                                                                                    | 1 21   | in the second | -      |        |        | _      | _      | -      |                | -      | -      | 1      |
| 1                                                                                                    | D1     | 02            | m      | AVR    | AVL    | AVE    | VI     | ¥2     | ¥3             | 84     | ¥5 (   | VE     |
|                                                                                                    |        |               |        |        |        |        |        |        |                |        | 11     |        |
| P (mV)                                                                                                    | 0.11   | 0.10          | -0.01  | -0.10  | 0.05   | 0.04   | 0.10   | 0.10   | 0.14           | 0.14   | 0.13   | 0.10   |
| A (                                                                                                    |        |               | 1      | 1      |        | 1      | 1      |        | 1              |        |        | 1      |
| (mu)                                                                                                    | -0.07  | -0.04         | 5.05   | 0.05   | -0.05  | -0.00  | 0.00   | -0.02  | -0.05          | -0.04  | -0.06  | -0.07  |
| R (mV)                                                                                                    | 0.64   | 0.41          | -0.10  | -0.49  | 0.22   | 0.17   | 0.25   | 0.40   | 0.96           | 0.79   | 0.77   | 83.0   |
| -                                                                                                    |        |               |        |        |        |        | 41-    | 1      | -              |        |        | 1      |
| S (mV)                                                                                                    | -0.04  | -0.04         | -0.00  | 0.04   | -0.02  | -0.02  | -0.32  | -0.48  | -0.26          | -0.41  | -0.14  | -0.13  |
| T (m)l)                                                                                                    | 0.21   | 019           | -0.03  | -0.20  | 0.12   | 0.08   | 0.19   | 0.39   | 0.48           | 0.57   | 0.35   | 0.35   |
| T QUILD?                                                                                                    | - I    | 5.15          | -0.05  | -010   | 0.12   | 0.00   | 1      | 1      | 0.40           | 0.51   |        | 0.25   |
|                                                                                                    |        |               |        |        |        |        |        |        | and the second |        |        |        |
| QRS (mV)                                                                                                    | 0.61   | 0.45          | 0.13   | 0.54   | 0.27   | 019    | 0.57   | 0.56   | 1.25           | 1.20   | 0.90   | 1.01   |
| ST (mM)                                                                                                    | 0.00   | .0.02         | 202    | 0.02   | 10     |        | 0.00   | D IM   | 0.02           | .0.00  | 0.03   | 0.03   |
| at thirty                                                                                                    | 10.02  | 0.02          | 1      | 0.02   | 4 4    | - /    | 1      | 0.0    | -0.02          |        | 1      | 1      |
| ST slope (mV/s)                                                                                                    | 0.00   | 0.00          | 0.00   | 0.00   | 0.00   | 0.05   | -0.05  | -0.10  | -0.05          | 0.06   | 0.06   | 0.25   |
| 1                                                                                                    |        | -             |        | -      |        | N.     |        |        |                |        |        |        |
| Del transis                                                                                                    | 95.0   | 100.0         | 100.0  | 100.0  | 100.0  | 100.0  | 2001   | 100.0  | 86.0           | 102.0  | 100.0  | 100.0  |
| an furst                                                                                                    | 45.4   | 100.0         | 100.0  | 10010  | 1.00.0 | nate   |        |        | cat            | 10.50  | 10.50  | 1.0.10 |
| QRSd (ms)                                                                                                    | 95.0   | 95.0          | 86.0   | 96.0   | 116.0  | 86.0   | 95.0   | 95.0   | 105.0          | \$5.0  | 85.0   | 95.0   |
|                                                                                                    | T      | 1.00          |        | -      | 1      | 1      | 10     | 10     | 1              | E.     | 1      | 1      |
| Td (ms)                                                                                                    | 155.0  | 170.0         | 155.0  | 170.0  | 178.0  | 170.0  | 170.0  | 170.0  | 185.0          | 170.0  | 170.0  | 152.0  |
| - BR (ms)                                                                                                    | 1000.0 | 1002.0        | 1000.0 | trene  | 893.0  | 1000.0 | 1003.0 | 1000.0 | 1603.0         | 1000.0 | 1007.0 | 1000.0 |
|                                                                                                    |        |               | -      | -      |        |        |        |        |                |        |        |        |
| 3 1 (ms)                                                                                                    | 395.0  | 410.0         | 386.8  | 910.0  | 121.0  | 981.0  | 110.0  | 410.0  | 426.0          | 418.0  | 418.0  | 382.0  |
|                                                                                                    | -      | -             | -      |        |        |        |        | -      | -              |        |        |        |
| Q1c (ms)                                                                                                    | 385.0  | 930.5         | 300.0  | 610.0  | \$20.0 | 401.0  | 410.0  | 410.0  | 425.4          | 410.0  | 400.6  | 392.0  |
| PR Seg. (ms)                                                                                                    | 70.0   | 70.0          | 79.0   | 70.0   | 62.0   | 78.0   | 70.0   | 70.0   | 70.0           | 70.0   | 70.0   | 70.0   |
| Contraction of the local division of the local division of the loc |        |               | 1      |        | 1      |        |        | 4      | - 1            |        | +      |        |
| PR Int. (ms)                                                                                                    | 155.0  | 170.0         | 178.0  | 170.0  | 162.0  | 179.0  | 170.0  | 170.0  | 165.0          | 170.0  | 170.0  | 170.0  |

Figura G

- 1) Barra de controle principal
- 2) Tabela de medições
- 3) Medição selecionada.

#### Modo de operação

• Selecionar uma medição: Mover o mouse até a fila correspondente a medição. Todos os valores desta medição aparecerão ressaltados para facilitar a leitura das mesmas.